## デジタルテレビ初期設定を行う

はじめてデジタルTVに切り換えたときは、 デジタルテレビ初期設定画面が表示されます。 地上デジタル放送をご覧になる前に、必ずデジ タルテレビ初期設定を行ってください。

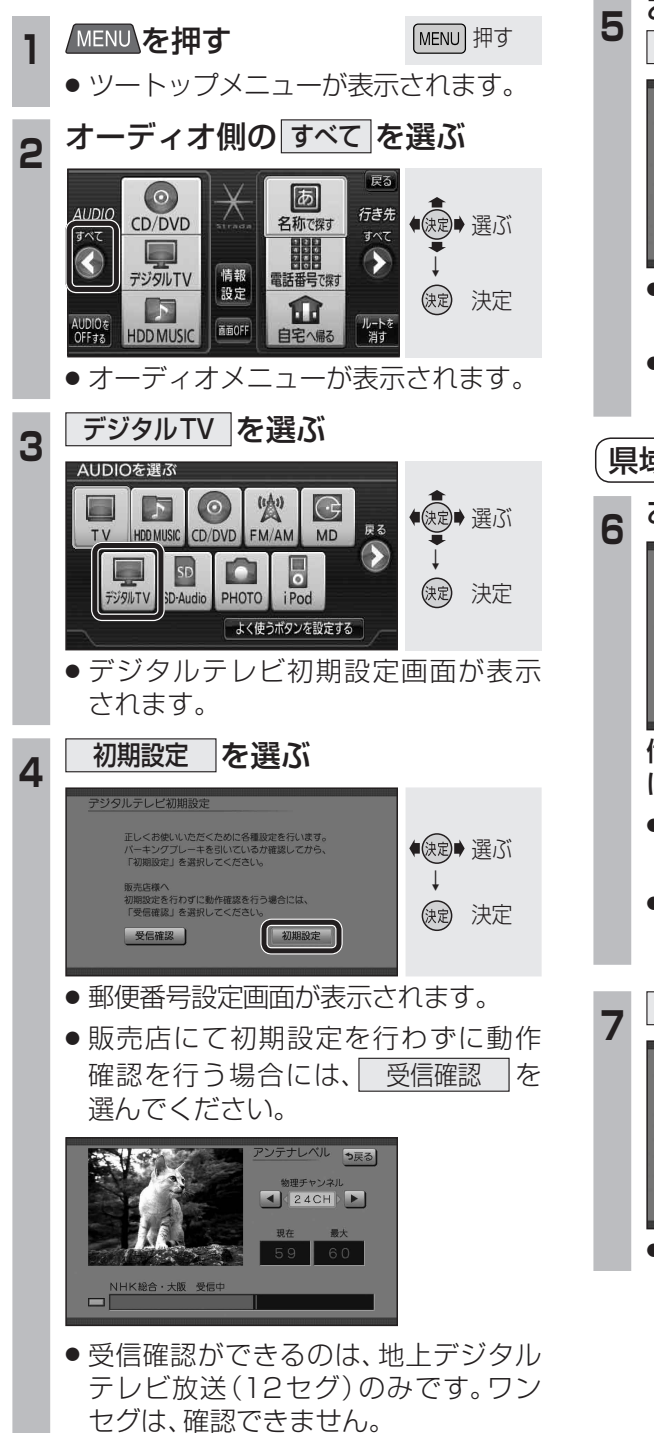

●
●
●
で物理チャンネルを

変更できます。

●決定● 選ぶ

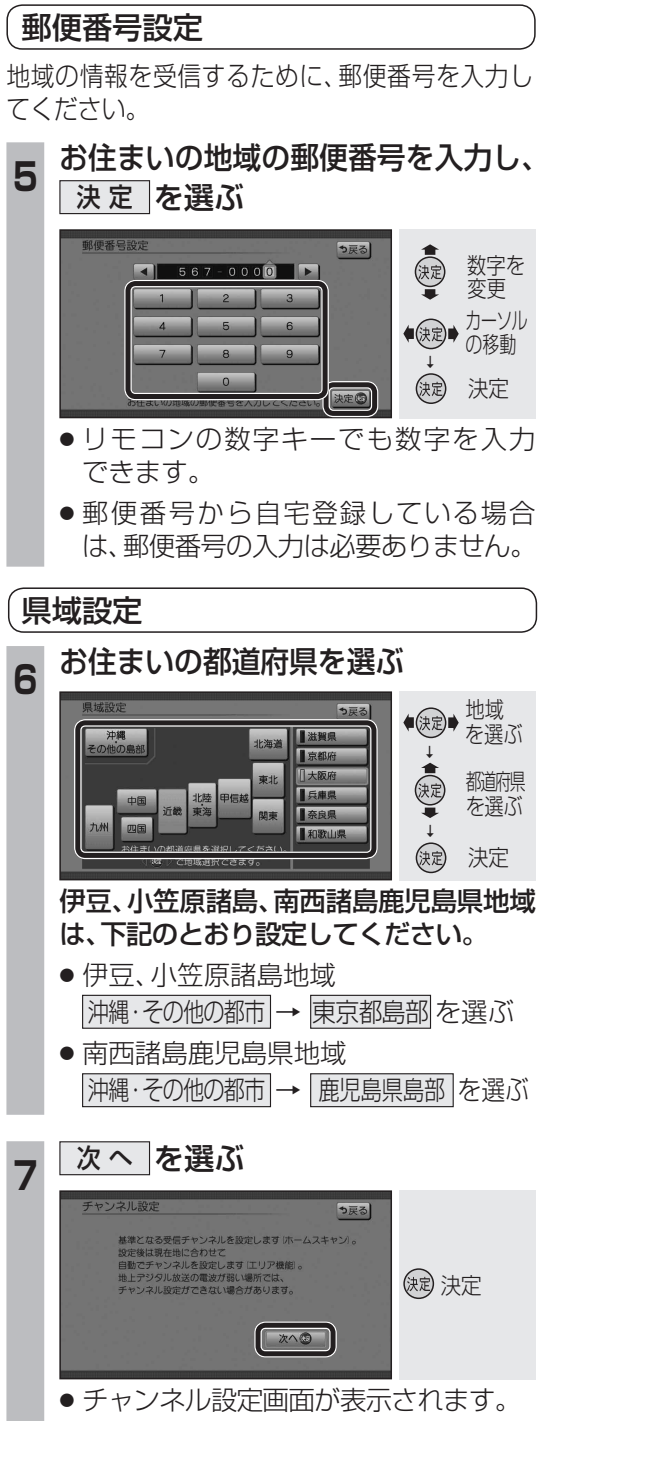

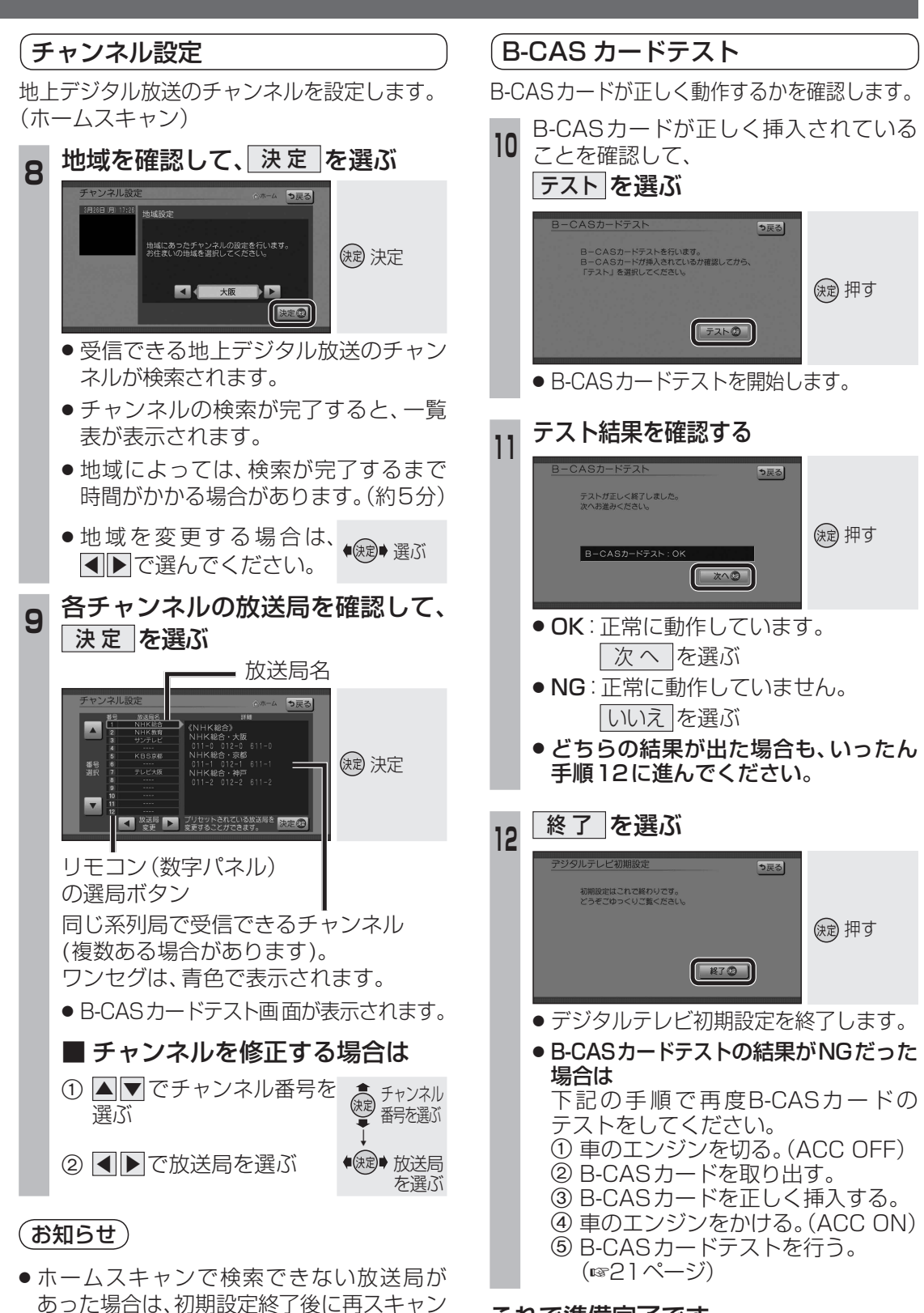

(1123ページ)を行ってください。

これで準備完了です。 地上デジタル放送をご覧になれます。

6

準備

確認

準備

確認